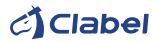

# CLABEL BRINGS YOU SIMPLICITY AND INTELLIGENCE

Desktop thermal label printer

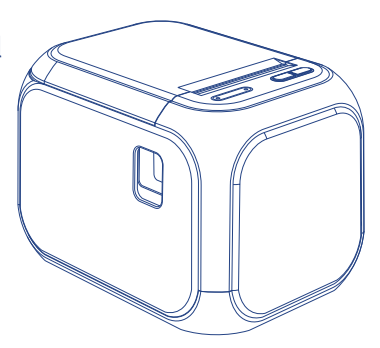

Shenzhen Dudian Technology Co., Ltd.

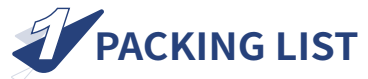

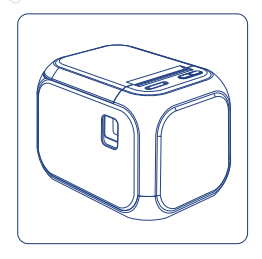

## 1pc Printer

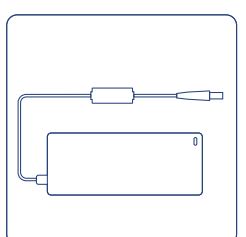

### 1pc Adapter

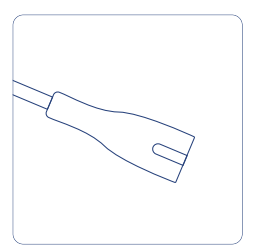

## 1pc Power cord

1pc Data line

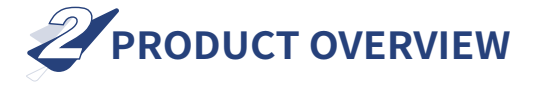

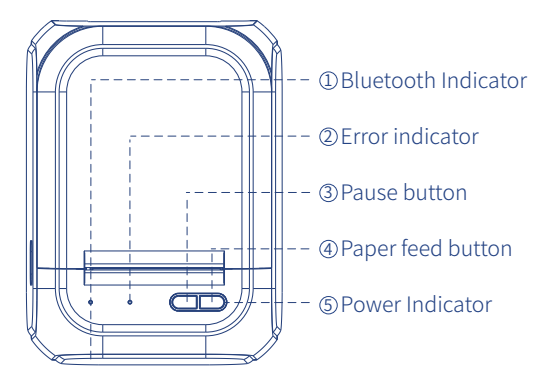

### Top view

 The blue light is off, indicating that Bluetooth is not connected.

The blue light is on, indicating that the Bluetooth is connected.

② The red light is off, indicating that the printer is ready.

The red light is on, indicating that the printer is opened.

The red light flashes, indicating that the printer paper bin is out of paper.

## **Receipt mode:**

③No function.

④Click once, the printer will feed paper 10mm.

Long press the no-function key, the printer will continue to feed paper, and it will stop when you let go.

Press the paper feed button in the shutdown state, and then turn the power switch button to I to switch the printing mode. Press the pause button and the paper feed button at the same time, the printer will print self-check page.

## Label mode:

③ Click during printing, the printer will pause printing.

Click when printing is paused, the printer will continue printing.

Press when printing is paused, the printer will clear the remaining printing tasks.

④ Click once, the printer will feed a piece of paper.

Long press for 2 seconds, the printer will automatically print.

Press the paper feed button in the shutdown state, and then turn the power switch button to l to switch the printing mode. Press the pause button and the paper feed button at the same time, the printer will print self-check page.

- ⑤ The blue light is on, indicating that the printer is turned on.
  - The blue light flashes, indicating that the printer is in paused printing state.
  - The red and blue light flash alternately, indicating that the temperature of the printer's print head is too high.

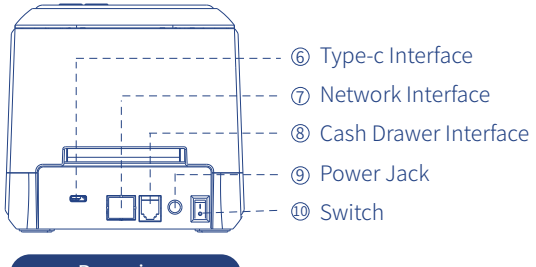

Rear view

- 6 Can be connected to computer for printing.
- O Can be connected to the network cable for printing.
- ⑧ Can be connected to the cash drawer.
- Onnect the round hole power cord.
  Output
  Description:
  Description:
  Description:
  Description:
  Description:
  Description:
  Description:
  Description:
  Description:
  Description:
  Description:
  Description:
  Description:
  Description:
  Description:
  Description:
  Description:
  Description:
  Description:
  Description:
  Description:
  Description:
  Description:
  Description:
  Description:
  Description:
  Description:
  Description:
  Description:
  Description:
  Description:
  Description:
  Description:
  Description:
  Description:
  Description:
  Description:
  Description:
  Description:
  Description:
  Description:
  Description:
  Description:
  Description:
  Description:
  Description:
  Description:
  Description:
  Description:
  Description:
  Description:
  Description:
  Description:
  Description:
  Description:
  Description:
  Description:
  Description:
  Description:
  Description:
  Description:
  Description:
  Description:
  Description:
  Description:
  Description:
  Description:
  Description:
  Description:
  Description:
  Description:
  Description:
  Description:
  Description:
  Description:
  Description:
  Description:
  Description:
  Description:
  Description:
  Description:
  Description:
  Description:
  Description:
  Description:
  Description:
  Description:
  Description:
  Description:
  Description:
  Description:
  Description:
  Description:
  Description:
  Description:
  Description:
  Description:
  Description:
  Description:
  Description:
  Description:
  Description:
  Description:
  Description:
  Description:
  Description:
  Description:
  Description:
  Description:
  Description:
  Description:
  Description:
  Description:
  Descrind:
  Description:
  Description:
  Descrind:
  Descri
- 1 means turn on the printer.0 means turn off the printer.

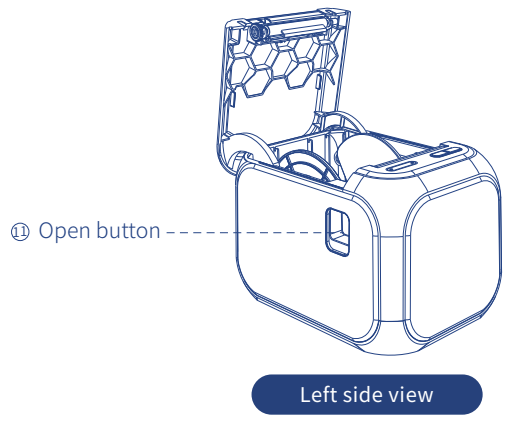

Press down with your thumb, the top cover will pop open.

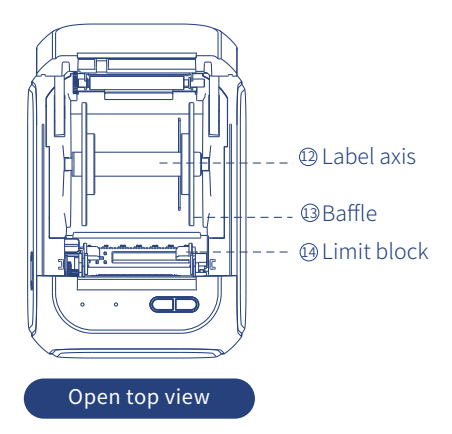

- <sup>(1)</sup> Pass through the center of the paper roll.
- ③ Fix the position of the label paper so that the label paper is always on the left.
- () Fix the position of the label paper so that the label paper is always on the left.

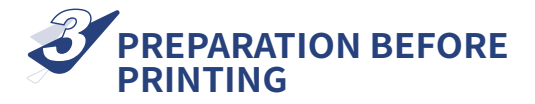

## ①Press the printer cover button with your thumb to open the cover.

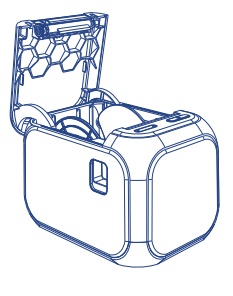

② Put the assembled paper jam and label paper into the printer paper bin.

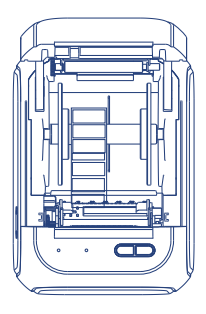

③ Pass the label paper under the left limit block,move the right limit block to the left, and hold the label paper appropriately.

④ Pull the label paper out of the paper outlet 20 mm, close the top cover.

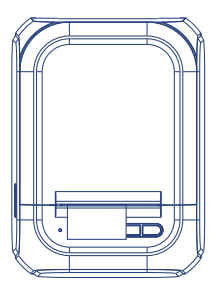

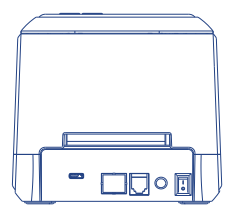

(5) Turn the printer power switch to I.

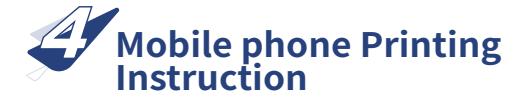

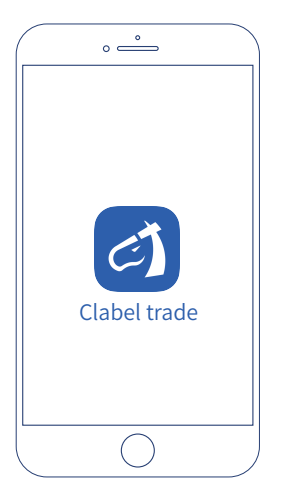

 Download and install the "clabel trade" APP.

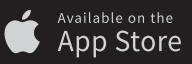

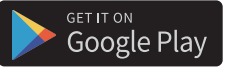

Design&Print APP easy to download and use.

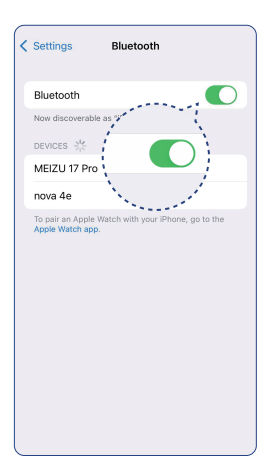

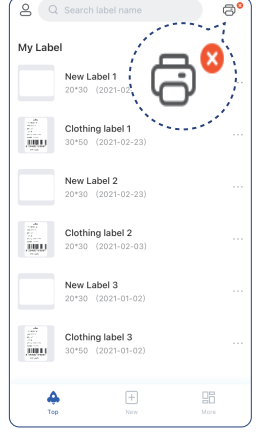

- ② Enter the mobile phone system settings and set Bluetooth to on.
- ③ Enter the clabel trade editing software and click the "connectprinter" button.

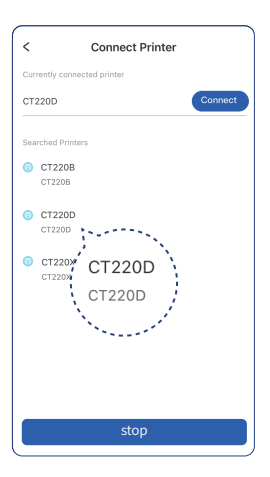

| 8           |                                     |                      | 8° |
|-------------|-------------------------------------|----------------------|----|
| My Label    |                                     |                      |    |
|             | Clothing label 1<br>30*50 (2021-02- |                      |    |
|             | New Label 2<br>20*30 (2021-02-      |                      |    |
|             | Clothing Ist                        |                      |    |
|             | 201                                 | <b>3</b> )           |    |
|             |                                     |                      |    |
| Nev<br>blar | v<br>ik label                       | New<br>from template | ,  |
| Cancel      |                                     |                      |    |

④ Click the Bluetooth name at the beginning of ct220d to connect. <sup>⑤</sup> Click the new tab.

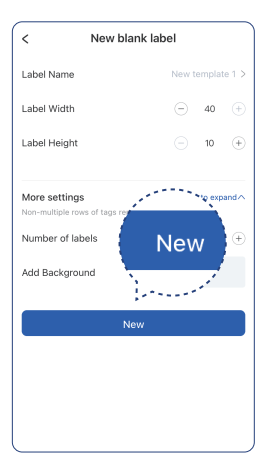

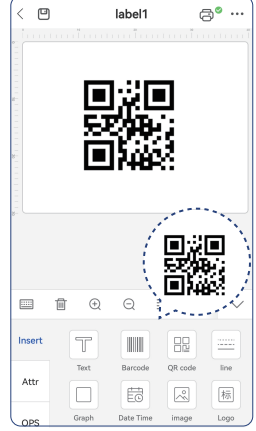

- ⑥ Enter label name, width, height Click New after.
- ⑦ Add the print content, and then click [icon] in the upper right corner.

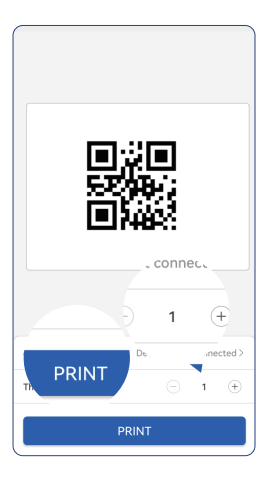

In the second second

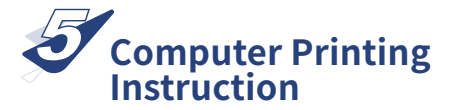

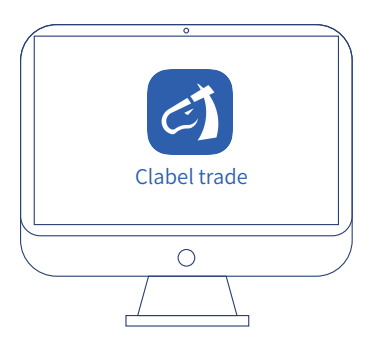

①Computer login: https://ga.ctaiot.com

② Follow the prompts to complete the installation

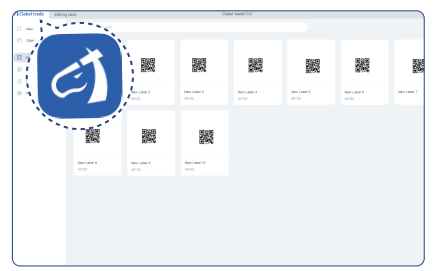

Open the downloaded clabel tradeEditing software

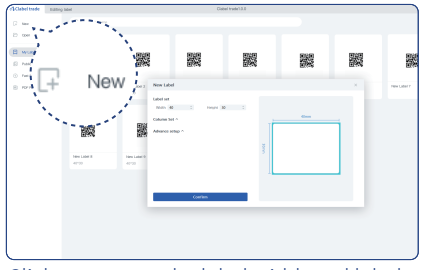

② Click new, enter the label width and label height, and then click OK

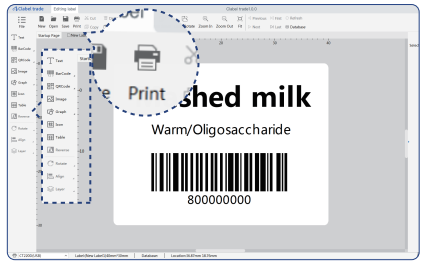

## ③Add the printed content to the editing area and click Print

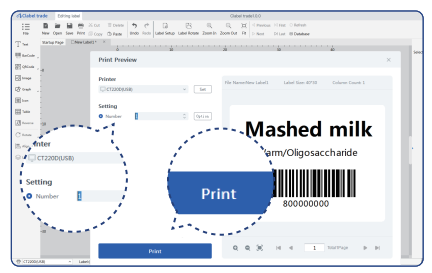

 Select the driver, enter the print quantity, and click Print to finish printing

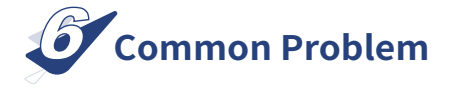

Q: Why is the printed paper blank?

- A: Please check if the paper is facing down and fixed with a paper jam
- **Q:** What should you do if the printing content is not clear?
- A: Both the computer and the mobile phone can adjust the printing speed to the lowest and the density to 8 in the setting interface, and the printing effect will be significantly improved.
- Q: Why is the content at the end of the printout missing?
- A: The maximum printing length of the printer is 100mm. If the edited content exceeds 100mm, the remaining content will be discarded.

| Project                  | Parameters                                |
|--------------------------|-------------------------------------------|
| Product model            | CT220D                                    |
| Printing method          | Thermal                                   |
| Printing accuracy        | 203DPI                                    |
| Printing speed           | 50~127mm/s                                |
| Label width              | 20~64mm                                   |
| Effective printing width | 56mm                                      |
| Paper bin diameter       | 90mm                                      |
| Interface                | Bluetooth/USB cash<br>drawer/Network port |
| Machine size             | 184*137*128mm                             |
| Machine weight           | 725g                                      |

## Shenzhen Dudian Technology Co., Ltd.

Add.: 11th Floor, Building 3, COFCO Business Park, Dabao Road, District 67, Xin'an Street, Bao'an District, Shenzhen

Made in China

#### FCC Warning Statement

Changes or modifications not expressly approved by the party responsible for compliance could void the user's authority to operate the equipment. This equipment has been tested and found to comply with the limits for a Class B digital device, pursuant to Part 15 of the FCC Rules. These limits are designed to provide reasonable protection against harmful interference in a residential installation. This equipment generates uses and can radiate radio frequency energy and, if not installed and used in accordance with the instructions, may cause harmful interference to radio communications. However, there is no guarantee that interference to radio occur in a particular installation. If this equipment does cause harmful interference to radio or television reception, which can be determined by turning the equipment off and on, the user is encouraged to try to correct the interference by one or more of the following measures:

- Reorient or relocate the receiving antenna.
- Increase the separation between the equipment and receiver.

 - Connect the equipment into an outlet on a circuit different from that to which the receiver is connected.

Consult the dealer or an experienced radio/TV technician for help.
 This device complies with part 15 of the FCC Rules. Operation is subject to the following two conditions: (1) This device may not cause harmful interference, and (2) this device must accept any interference received, including interference that may cause undesired operation.
 RF Exposure Statement

To maintain compliance with FCC's RF Exposure guidelines, This equipment should be installed and operated with minimum distance of 20cm the radiator your body. This device and its antenna(s) must not be co-located or operation in conjunction with any other antenna or transmitter.